## U.S DEPARTMENT OF AGRICULTURE MARYLAND – NATURAL RESOURCES CONSERVATION SERVICE

## Syncing Civil 3D Templates Using Microsoft Office 365 OneDrive®

The following instructions and screenshots will guide users through the process of using Microsoft OneDrive to sync with Civil 3D support and template files stored on the Maryland NRCS Sharepoint. Users should reference the USDA-CEC document titled "OneDrive User Guide: Migration of OneDrive for Business (Groove) to OneDrive in Govt Community Cloud" (Section 4, pg. 3-11) for additional guidance on setting up OneDrive and removing OneDrive for Business software. Click for additional information on <u>OneDrive basics</u> and <u>syncing</u>.

1. First, remove the sync with OneDrive for Business. Open the hidden system tray at the bottom right of the screen and right click on the **OneDrive For Business** icon. Select **[Stop Syncing a folder]** 

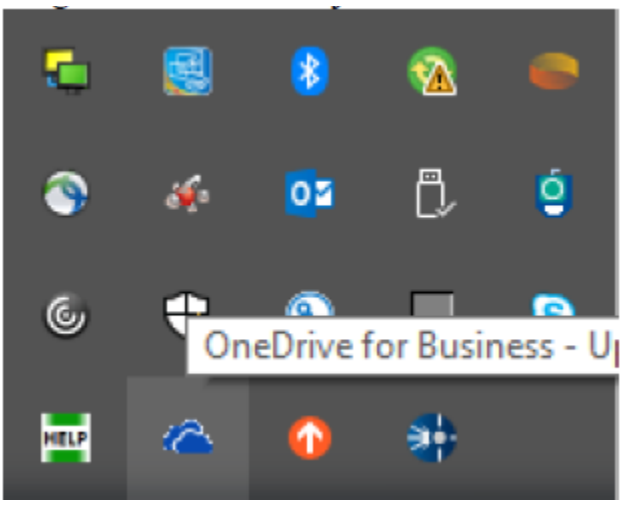

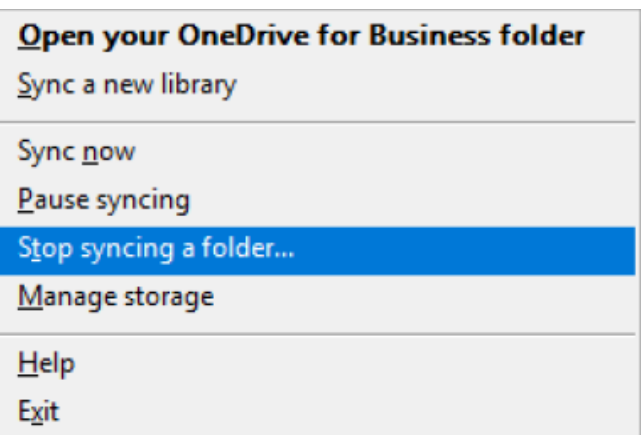

2. In the Stop Syncing window, click on [Stop syncing a folder]

| <b>4</b> N | Aicrosoft OneDrive for Business          | × |
|------------|------------------------------------------|---|
|            | Stop syncing a folder                    |   |
|            | Pick the folder you want to stop syncing |   |
|            | Name                                     |   |
|            | OneDrive for Business                    |   |
|            |                                          |   |
|            |                                          |   |
|            |                                          |   |
|            |                                          |   |
|            |                                          |   |
|            |                                          |   |
|            | Stop syncing Cancel                      |   |

3. At the Microsoft OneDrive for Business screen, click on [OK]

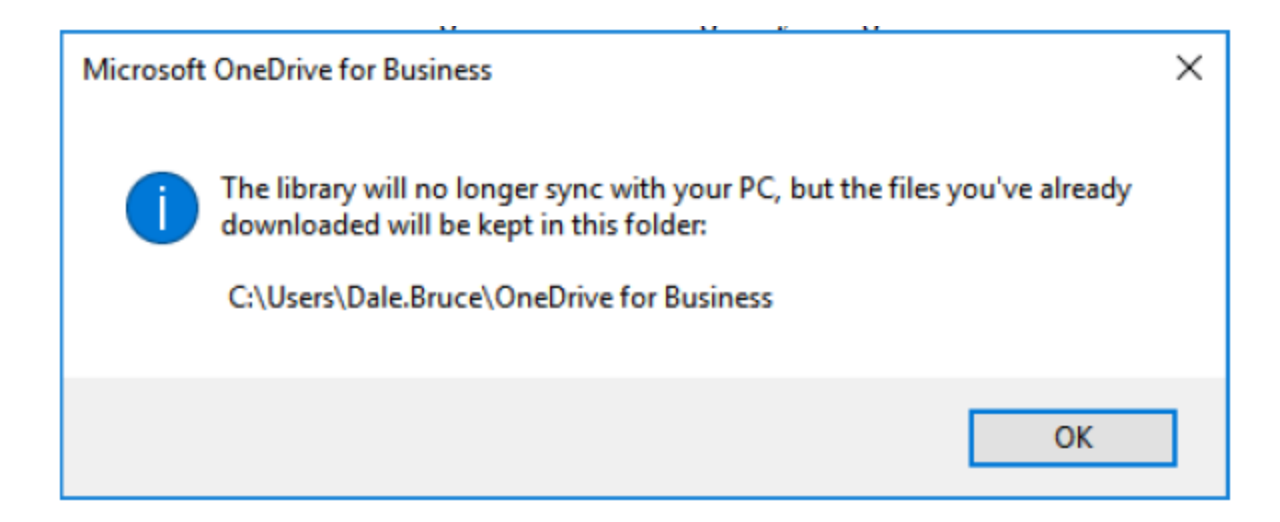

4. Right click again on the OneDrive for Business and select [Exit]

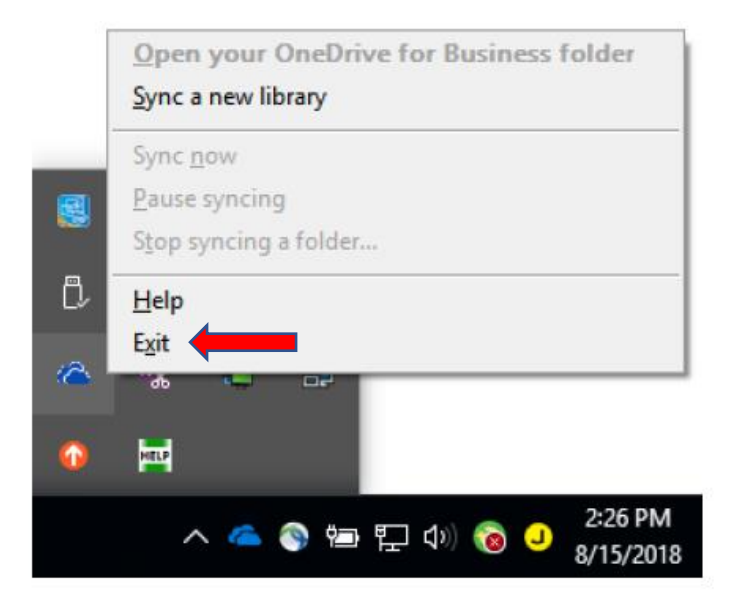

5. Open the *All Programs* list and find the **OneDrive** app. Click to open.

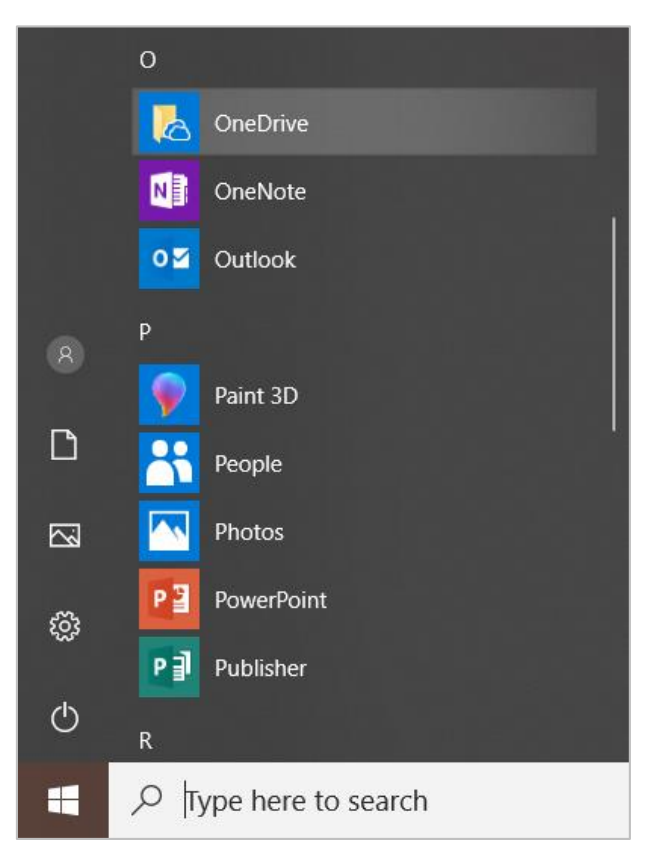

6. In the setup window, enter your federal email address. Click **[Sign in]**. The software should proceed and may take several moments to finish signing in.

| Microsoft OneDrive                                                        | -  | $\times$ |
|---------------------------------------------------------------------------|----|----------|
| Set up OneDrive<br>Put your files in OneDrive to get them from any device | e. |          |
|                                                                           |    |          |
| jacob.dieguez@md.usda.gov Sign in                                         | I  |          |
|                                                                           |    |          |

7. In the next window, verify that the default OneDrive folder is set to the path format listed: C:\Users\firstname.lastname\OneDrive-USDA

If incorrect, click "<u>Change location</u>" and browse to the above location. When finished, click [Next].

| Microsoft OneDrive                                                                                                    |
|----------------------------------------------------------------------------------------------------|
| This is your OneDrive folder<br>Add files here so you can access them from other devices and still<br>have them on this PC. |
| Your OneDrive folder is here: C:\Users\jacob.dieguez\OneDrive - USDA                                                        |
| Next                                                                                                    |

8. In the next window, verify that "Attachments" and "Documents" are checked. Click [Next]. \*Note: this window may take several moments to load or may not properly load at all; if the "loading" circle continues to spin or an error message displays, click [Next] and attempt to proceed. In some cases, this window may not show at all and the system may automatically bypass this step. In this case, users may proceed to the next steps but will want to manually create folders (see step 11).

| Microsoft OneDrive - 🗌                                                                                                    | X |
|----------------------------------------------------------------------------------------------------|---|
| Sync your OneDrive files to this PC<br>Choose what you want to download to your "OneDrive - USDA" folder. You<br>can get to these items even when you're offline.<br>☑ Sync all files and folders in OneDrive - USDA<br>Or sync only these folders: |   |
| ☐       Files not in a folder (0.0 KB)         >       ☐         Attachments (0.0 KB)         >       ☐         Documents (0.0 KB)                                                                                                    |   |
| Location on your PC: C:\Users\jacob.dieguez\OneDrive - USDA Next Selected: 0.0 KB Remaining space on C: 193.7 GB                                                                                                    |   |

9. Advance through the following slides for a OneDrive overview. When finished, click **[X]** to close this window.

| la Microsoft OneDrive                    | - 🗆 🗙      |
|------------------------------------------|------------|
| Welcome to OneDriv                       | ve         |
|                                          |            |
| To add items, drag them into the OneDriv | ve folder. |

10. The newly created "**OneDrive - USDA**" folder should open. Users can also use the "File Explorer" window to browse and access the OneDrive folder path established earlier: C:\Users\firstname.lastname\OneDrive - USDA

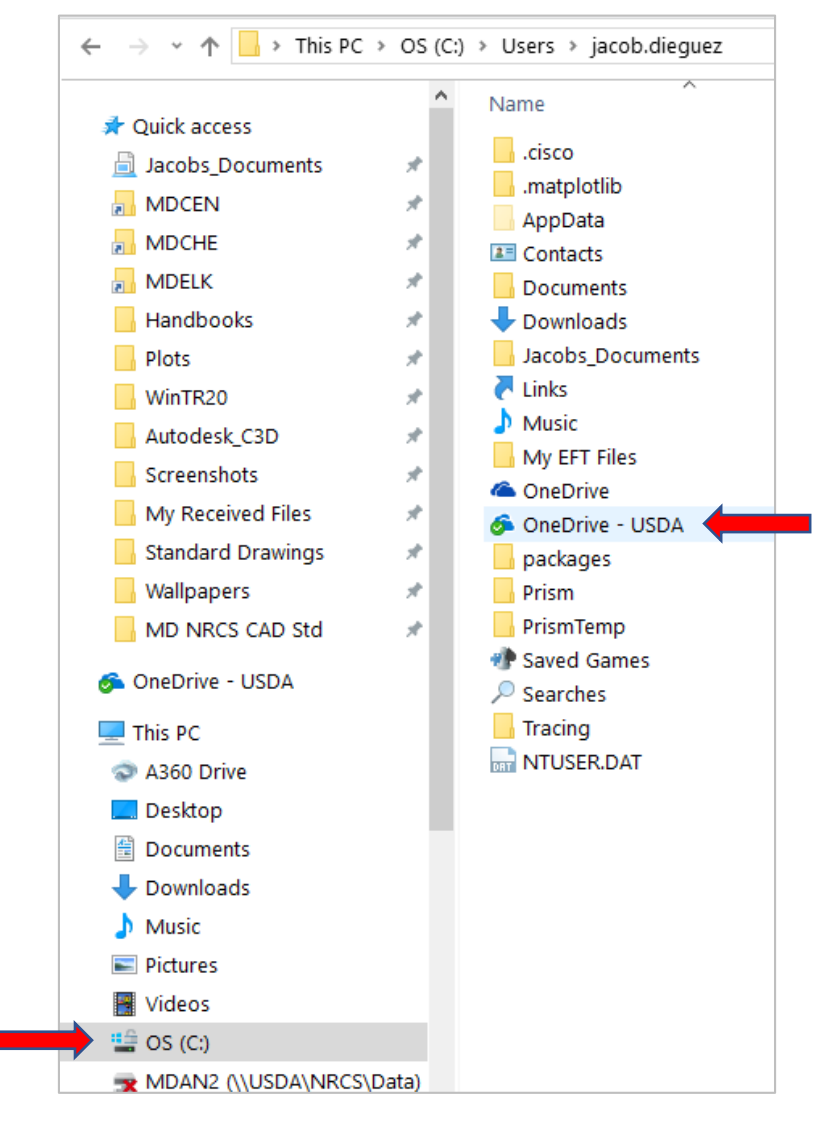

11. Open "**One Drive - USDA**" and verify that both the "**Attachments**" and "**Documents**" folders exist. Users can add data to these personal folders for access online. \**Note: if users experienced difficulties in step 8, these folders may not be available. User can manually create subfolders if needed.* 

| ↑ 🍊 → This PC → OS (C:) → Users → jacob.dieguez → OneDrive - USDA → |   |                       |                                    |                            |  |
|---------------------------------------------------------------------|---|-----------------------|------------------------------------|----------------------------|--|
| 200005                                                              | ^ | Name                  | Date modified                      | Туре                       |  |
| bs_Documents                                                        | * | Attachments Documents | 10/27/2018 8:19<br>10/27/2018 8:19 | File folder<br>File folder |  |

- 12. With OneDrive now set up, users can sync with Sharepoint libraries. For purposes related to Autodesk Civil 3D, users will need to sync with two libraries:
  - C3D Templates
  - C3D Support Files
  - a. Access the Maryland NRCS, Engineering Sharepoint site: <u>https://usdagcc.sharepoint.com/sites/nrcs\_maryland/Engineering/default.aspx</u>
  - b. On the left sidebar, click the link: "C3D Templates"

| III Office 365 Shar                       |                                                         |                       |                                       |                |                 |
|-------------------------------------------|---------------------------------------------------------|-----------------------|---------------------------------------|----------------|-----------------|
| BROWSE PAGE                               |                                                         |                       |                                       |                |                 |
| USDA<br>Department of<br>Agriculture      | NRCS Maryland State Office Civil Rights                 | Engineering GIS_and   | _Geodata Management & Strategy        | Operations     | Programs Public |
| Pictures                                  | NRCS Maryland > Engineering                             |                       |                                       |                |                 |
| Picture Library                           | Shared Documents                                        |                       |                                       |                |                 |
| Documents<br>Shared Documents<br>Workflow | ⊕ New ↑ Upload ♀ Sync ♥<br>Current View ··· Find a file | Share More V          |                                       |                |                 |
| CADD                                      | ✓ 🗋 Name                                                | Modified              | Modified By                           | Checked Out To | Version         |
| QARs/Spotchecks                           | Critical Inspection Items Check Lists                   | ••• March 20, 2015    | Johnson, Warren - NRCS, Frederick, MD | )              | 8.0             |
| Lists                                     | Dam Assessments                                         | ••• November 18, 2014 | 🗆 Stahl, Allan - NRCS, Annapolis, MD  |                | 3.0             |
| Calendar                                  | DamWatch                                                | April 20, 2015        | Stahl, Allan - NRCS, Annapolis, MD    |                | 5.0             |
| Tasks                                     | EFH2                                                    | July 1, 2015          | 🗆 Stahl, Allan - NRCS, Annapolis, MD  |                | 3.0             |
| Discussions                               | Engineering Meeting Minutes                             | September 23, 2016    | Eddy, Laura - NRCS, Annapolis, MD     |                | 11.0            |
| Team Discussion                           | Engineering Review                                      | ••• April 15, 2014    | 🗆 Stahl, Allan - NRCS, Annapolis, MD  |                | 19.0            |
| Sites                                     | EWP                                                     | ••• August 4, 2016    | Johnson, Warren - NRCS, Frederick, MD | )              | 13.0            |
| People and Groups                         | Irrigation                                              | ••• January 26, 2017  | Stahl, Allan - NRCS, Annapolis, MD    |                | 5.0             |
| Engineering Memos                         | Job Approval Authority                                  | January 17, 2014      | Stahl, Allan - NRCS, Annapolis, MD    |                | 6.0             |
| C3D Templates                             | Operation and Maintenance Plans                         | ··· March 20, 2015    | Polite, Dan - NRCS, Elkton, MD        |                | 3.0             |
| Recent<br>C3D Support Files               | Training                                                | ••• June 10, 2016     | Lewis, Jerry - NRCS, Binghamton, NY   |                | 8.0             |
| EDIT LINKS                                |                                                         | Drag files her        | e to upload                           |                |                 |

## c. Find and click the [Sync] icon

 $\bigcirc$  Sync near the top of page.

| Office 365 Shar                                 |                                                                                                    |                                                 |                                                        |
|-------------------------------------------------|----------------------------------------------------------------------------------------------------|-------------------------------------------------|--------------------------------------------------------|
| State Office Civil Rights                       | Engineering GIS_and_Geodata Management & Strategy Operations Programs                                     | s Public Affairs Resources Soil Health Training | ig CAD Drawings 🗸                                      |
| ✓ Search                                        | $+$ New $\vee$ $\overline{\uparrow}$ Upload $\vee$ $\swarrow$ Quick edit $\bigcirc$ Sync 🚺 Export to Exce | el ···                                          |                                                        |
| <ul> <li>Pictures</li> <li>Documents</li> </ul> | C3D Templates                                                                                             |                                                 |                                                        |
| ∨ Lists                                         | 🗋 Name 🗸                                                                                                  | Title $\vee$                                    | Modified $\checkmark$ Modified By $\checkmark$ Version |
| ✓ Discussions                                   | 0001-0099 Standard Templates                                                                              | 0001-0099 Standard Templates                    | December 10, 2017 Stahl, Allan - NRCS, Annap 8.0       |
| Sites                                           | 0100-0199 Fencing Details                                                                                 | 0100-0199 Fencing Details                       | December 10, 2017 Stahl, Allan - NRCS, Annap 6.0       |
| People and Groups                               | 0200-0299 Outlet Protection Details                                                                       | 0200-0299 Outlet Protection Details             | December 10, 2017 Stahl, Allan - NRCS, Annap 6.0       |
| Engineering Memos                               | 0300-0399 Water Supply Details                                                                            | 0300-0399 Water Supply Details                  | December 10, 2017 Stahl, Allan - NRCS, Annap 6.0       |
| C3D Support Files                               | 0400-0499 Drainage Details                                                                                | 0400-0499 Drainage Details                      | August 12, 2017 Stahl, Allan - NRCS, Annag 8.0         |
| Edit                                            | 0500-0599 Waste Storage Details                                                                           | 0500-0599 Waste Storage Details                 | August 29, 2017 Stahl, Allan - NRCS, Annap 6.0         |
|                                                 | 0600-0699 Stream Crossing Details                                                                         | 0600-0699 Stream Crossing Details               | December 10, 2017 Stahl, Allan - NRCS, Annap 6.0       |

d. The following message may appear:

| Internet | t Explorer                                                                                                    | × |
|----------|----------------------------------------------------------------------------------------------------|---|
|          | Do you want to allow this website to open a program on your computer?                                                                                                    |   |
|          | From: usdagcc.sharepoint.com                                                                                                    |   |
|          | Program: Microsoft OneDrive                                                                                                    |   |
|          | Address: odopen://sync/?<br>userId=55ff4833%2D0652%2D46b4%2D9514%2                                                                                                    |   |
|          | Always ask before opening this type of address                                                                                                    |   |
|          | Allow                                                                                                    | ] |
| 2        | Allowing web content to open a program can be useful, but it can<br>potentially harm your computer. Do not allow it unless you trust<br>the source of the content. <u>What's the risk?</u> |   |

## Click [Allow].

e. Depending on the current internet browser, multiple pop-up windows may appear indicating that OneDrive is getting ready to sync (see example below). If one asks to open Microsoft OneDrive, allow it to proceed. Close all other notification messages.

| Open Microsoft OneDrive?                                                                                                    |  |  |  |  |
|----------------------------------------------------------------------------------------------------|--|--|--|--|
| Always open these types of links in the associated app                                                                                                    |  |  |  |  |
| Open Microsoft OneDrive Cancel                                                                                                    |  |  |  |  |
| K<br>Getting ready to sync<br>We're opening OneDrive on your computer<br>Sign in with your allan.stahl@md.usda.gov<br>account, if prompted.<br>If nothing happens, you may need to get the<br>latest version of OneDrive |  |  |  |  |

f. Another pop-up window should appear; verify that all folders are set to sync. Click **[Start Sync]**. \*Note: this window may not display for users who have had technical difficulties in previous steps 8, 11. These users should proceed.

| 🌥 Microsoft OneDrive 🦳 🗆                                                                                                    | × |
|----------------------------------------------------------------------------------------------------|---|
| Sync your files to this PC                                                                                                    |   |
| Choose what you want to download to your "Engineering - C3D Templates" folder. You can get to these items even when you're offline.                                                                                                    |   |
| ☑ Sync all files and folders in Engineering - C3D Templates                                                                                                    |   |
| Or sync only these folders:                                                                                                    |   |
| ✓       Files not in a folder (0.0 KB)         >       ✓         >       ✓         0001-0099 Standard Templates (158.9 MB)         >       ✓         0100-0199 Fencing Details (13.6 MB)         >       ✓         0200-0209 Outlet Destrution Details (13.6 MB) |   |
| Colored and the second period (3.1 Mb)     Colored and (3.1 Mb)     Colored and (3.1 Mb)                                                                                                    |   |
| V 0400-0499 Drainage Details (10.2 MB)     V 0500-0599 Waste Storage Details (15.9 MB)                                                                                                    |   |
| O600-0699 Stream Crossing Details (7.7 MB)     O700-0799 Reinforced Concrete Wall Details (28.0 MB)                                                                                                    |   |
| > 0800-0899 Streambank Protection Details (3.3 MB)                                                                                                    |   |
| Location on your PC: C:\Users\jacob.dieguez\USDA\Engineering - C3D Templates<br>Selected: 279.1 MB Remaining space on C: 193.4 GB                                                                                                    |   |

g. Users may see another verification message in the bottom right of the primary monitor screen. Proceed to step (h.).

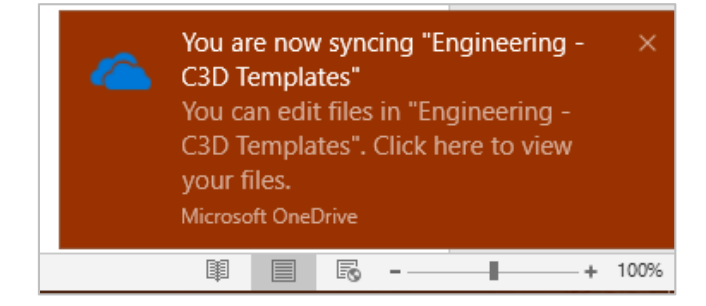

h. Using "File Explorer", browse to: C:\Users\firstname.lastname There should be a new folder available titled: "**USDA**". Double-dick to open.

| ← → ∽ ↑ 📴 > This PC > OS (C:) > Users > jacob.dieguez > |                   |                 |                 |           |  |
|---------------------------------------------------------|-------------------|-----------------|-----------------|-----------|--|
| 📙 Standard Drawings 🛛 🖈 ^                               | Name              | Date modified   | Туре            | Size      |  |
| 📕 Wallpapers 🛛 🖈                                        | ,cisco            | 7/10/2017 3:09  | File folder     |           |  |
| MD NRCS CAD Std 🛛 🖈                                     | matplotlib        | 10/16/2018 9:28 | File folder     |           |  |
| 🙃 OneDrive - USDA                                       | AppData           | 7/10/2017 2:15  | File folder     |           |  |
| Chiebline OSDA                                          | I Contacts        | 10/16/2018 8:15 | File folder     |           |  |
| JUSDA 🗸                                                 | Documents         | 8/13/2018 3:49  | File folder     |           |  |
| This PC                                                 | 🕂 Downloads       | 10/27/2018 7:31 | File folder     |           |  |
| A360 Drive                                              | Jacobs_Documents  | 10/27/2018 7:21 | File folder     |           |  |
|                                                         | n 🦰 Links         | 10/16/2018 8:16 | File folder     |           |  |
| Desktop                                                 | Music             | 10/16/2018 8:16 | File folder     |           |  |
| Documents                                               | My EFT Files      | 7/10/2017 3:40  | File folder     |           |  |
| 🕂 Downloads                                             | le OneDrive       | 10/27/2018 8:19 | File folder     |           |  |
| Music                                                   | 🍜 OneDrive - USDA | 10/27/2018 8:19 | File folder     |           |  |
| Pictures                                                | 📙 packages        | 7/26/2017 9:22  | File folder     |           |  |
| Videos                                                  | Prism             | 7/26/2017 9:22  | File folder     |           |  |
| #= OS (C)                                               | PrismTemp         | 7/26/2017 9:22  | File folder     |           |  |
|                                                         | 🕐 Saved Games     | 10/16/2018 8:16 | File folder     |           |  |
|                                                         | 🔎 Searches        | 10/16/2018 8:16 | File folder     |           |  |
| 🛫 jacob.dieguez (\\usda.net\NR(                         | Tracing           | 7/10/2017 2:32  | File folder     |           |  |
| Working (\\usda.net\NRCS\SH                             | 🚜 USDA            | 10/27/2018 8:44 | File folder     |           |  |
| 素 Working (\\usda.net\NRCS\SH                           | TUSER.DAT         | 10/26/2018 3:57 | Storm and Sanit | 14,080 KB |  |
| 素 Working (\\usda.net\nrcs\SHAI                         |                   |                 |                 |           |  |

i. Within this folder, users will find a copy of the synced library.

| $\leftarrow$ $\rightarrow$ $\checkmark$ $\uparrow$ $\blacksquare$ $\rightarrow$ This PC $\rightarrow$ O | S (C:) > Users > jacob.dieguez > USDA |                                         |      |      |  |
|----------------------------------------------------------------------------------------------------|---------------------------------------|-----------------------------------------|------|------|--|
| A Quick access                                                                                          | ^ Name                                | Date modified                           | Туре | Size |  |
| > 🌮 Quick access                                                                                        | 💩 Engineering - C3D Templates         | D Templates 10/27/2018 8:44 File folder |      |      |  |
| > 🚜 USDA                                                                                                |                                       |                                         |      |      |  |
|                                                                                                    |                                       |                                         |      |      |  |

| ← → → ↑ 📙 → This PC → OS (C:) → Users → jacob.dieguez → USDA → Engineering - C3D Templates → |                                     |                          |             |      |  |  |  |  |  |
|----------------------------------------------------------------------------------------------|-------------------------------------|--------------------------|-------------|------|--|--|--|--|--|
| A Quick accord                                                                               | ^ Name                              | Date modified            | Туре        | Size |  |  |  |  |  |
| Culck access                                                                                 | o001-0099 Standard Templates        | 10/27/2018 8:46          | File folder |      |  |  |  |  |  |
| 🚳 OneDrive - USDA                                                                            | o100-0199 Fencing Details           | 10/27/2018 8:46          | File folder |      |  |  |  |  |  |
| JUSDA 🗸                                                                                      | 0200-0299 Outlet Protection Details | 10/27/2018 8:44          | File folder |      |  |  |  |  |  |
|                                                                                              | o300-0399 Water Supply Details      | 10/27/2018 8:44          | File folder |      |  |  |  |  |  |
| This PC                                                                                      | oli 0400-0499 Drainage Details      | 10/27/2018 8:44          | File folder |      |  |  |  |  |  |
| 🗇 A360 Drive                                                                                 | o500-0599 Waste Storage Details     | 10/27/2018 8:45          | File folder |      |  |  |  |  |  |
| 🛄 Desktop                                                                                    | o 0600-0699 Stream Crossing Details | 10/27/2018 8:45          | File folder |      |  |  |  |  |  |
| 📋 Documents                                                                                  | 0700-0799 Reinforced Concrete Wa    | <b>10/27/2018 8:45</b>   | File folder |      |  |  |  |  |  |
| 🖶 Downloads                                                                                  | 0800-0899 Streambank Protection D   | e 10/27/2018 8:45        | File folder |      |  |  |  |  |  |
| Music                                                                                        | 0900-0999 Pipe and Conduit Details  | 10/27/2018 8:46          | File folder |      |  |  |  |  |  |
| Pictures                                                                                     | 1000-1099 Sediment and Erosion Co   | <b>b</b> 10/27/2018 8:45 | File folder |      |  |  |  |  |  |
| Videos                                                                                       | 1100-1199 Misc Drawings and Items   | 5 10/27/2018 8:46        | File folder |      |  |  |  |  |  |

j. Return to the Maryland NRCS, Engineering Sharepoint and find the library: "C3D Support Files". Sync this library as well.

|            | Offic                | e 365                            | SharePoint           |       |                 |                       |             |                    |                |                  |             |          |       |
|------------|----------------------|----------------------------------|----------------------|-------|-----------------|-----------------------|-------------|--------------------|----------------|------------------|-------------|----------|-------|
| S          | tate Office          | <sup>Civil Rights</sup><br>Engin | Engineerin<br>eering | g GIS | S_and_Geodata   | Management & Strategy | Operations  | Programs           | Public Affairs | Resources        | Soil Health | Training | CAD D |
| Q          | Search               |                                  | + N                  | ew 🗸  | ↑ Upload \      | 🗸 ಢ Sync 🛛 🚺 Expo     | rt to Excel |                    |                |                  |             |          |       |
| ~ P<br>~ D | ictures<br>locuments |                                  | C                    | BD S  | upport l        | Files                 |             |                    |                |                  |             |          |       |
| √ Li       | ists                 |                                  |                      | P     | Name $\searrow$ |                       | I           | Modified $\vee$    | Modifie        | d By 🗸           | + Add colur | nn       |       |
| ∨ D        | iscussions           |                                  |                      | 10    | Borders and     | Title Blocks          | 1           | Thursday at 4:35 P | PM Dieguez     | z, Jacob - NRCS, | Ar          |          |       |
| S          | ites                 |                                  |                      |       | Drawing Sta     | indards Files         | 1           | Thursday at 4:35 P | PM Dieguez     | z, Jacob - NRCS, | Ar          |          |       |
| P          | eople and            | Groups                           |                      | 10    | MD NRCS C       | atalog                | 1           | Thursday at 4:35 P | M Dieguez      | z, Jacob - NRCS, | Ar          |          |       |
| E          | ngineering           | Memos                            |                      |       | MD NRCS D       | )etails               | 1           | Thursday at 4:35 P | PM Dieguez     | z, Jacob - NRCS, | Ar          |          |       |
| с          | 3D Suppor            | rt Files                         |                      | 10    | MD NRCS H       | latch Patterns        | 1           | Thursday at 4:35 P | PM Dieguez     | z, Jacob - NRCS, | Ar          |          |       |
| Б          | dit                  |                                  |                      |       | MD NRCS L       | ine Types             | I           | Thursday at 4:35 P | PM Dieguez     | z, Jacob - NRCS, | Ar          |          |       |
|            |                      |                                  |                      | 10    | MD NRCS S       | ample Drawing Sets    | 1           | Thursday at 4:35 P | PM Dieguez     | z, Jacob - NRCS, | Ar          |          |       |
|            |                      |                                  |                      | 10    | MD NRCS T       | ool Palettes          | 1           | Thursday at 4:35 P | PM Dieguez     | z, Jacob - NRCS, | Ar          |          |       |
|            |                      |                                  |                      |       | MD NRCS V       | Vorkspace             | 1           | Thursday at 4:35 P | M Dieguez      | z, Jacob - NRCS, | Ar          |          |       |
|            |                      |                                  |                      |       | Symbols and     | d Blocks              | 1           | Thursday at 4:35 P | M Dieguez      | z, Jacob - NRCS, | Ar          |          |       |
|            |                      |                                  |                      |       |                 |                       |             |                    |                |                  |             |          |       |

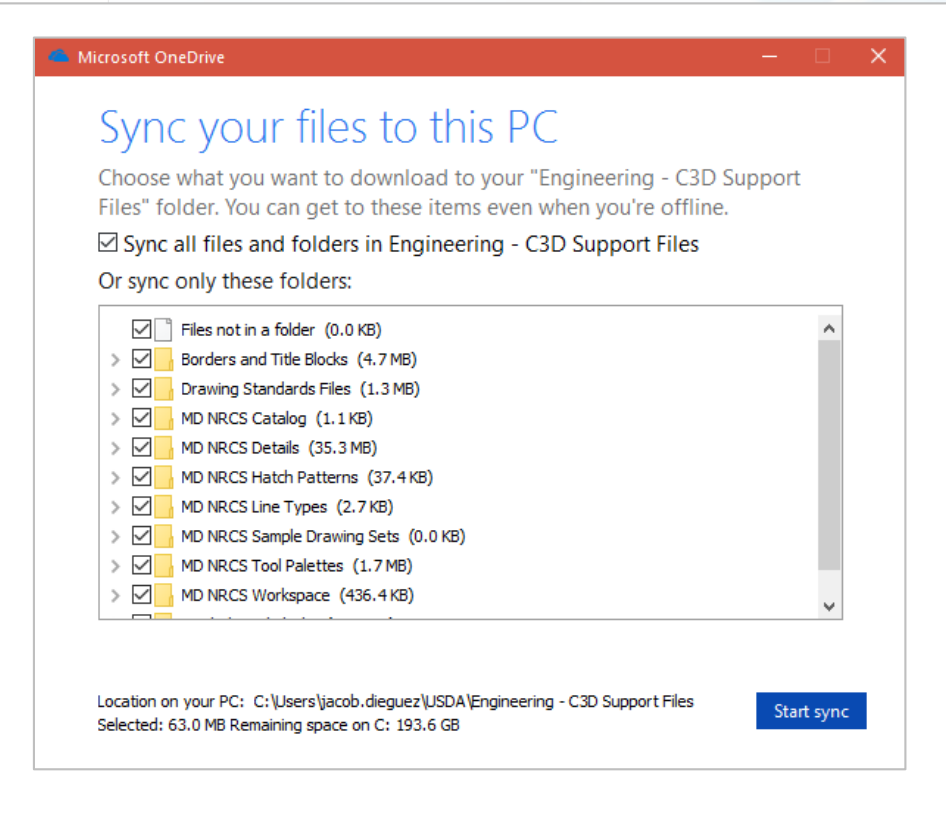

k. Return to "File Explorer" and ensure that the library is properly synced.

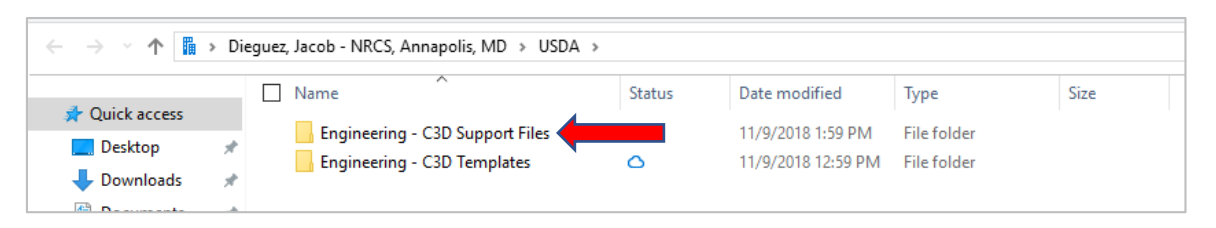

13. By default, OneDrive will sync with Sharepoint libraries in a "cloud" status as indicated

by the icon. Essentially this function will store a link to each individual file within the synced library however files will not actually be copied and stored on the user's C: drive until it is opened or otherwise called on. To download digital file copies for offline usage, users have two options:

- Download individual libraries as needed
- Disable the cloud function and download copies of all current (and future) libraries

\*Note: for proper use in Civil 3D, users must follow one of the methods below and to maintain digital copies of both C3D libraries on their respective C: drives.

- a. To download individual libraries:
  - i. Right-click the folder name and open the sub-menu.
  - ii. Click "Always keep on this device". A progress bar should pop up.

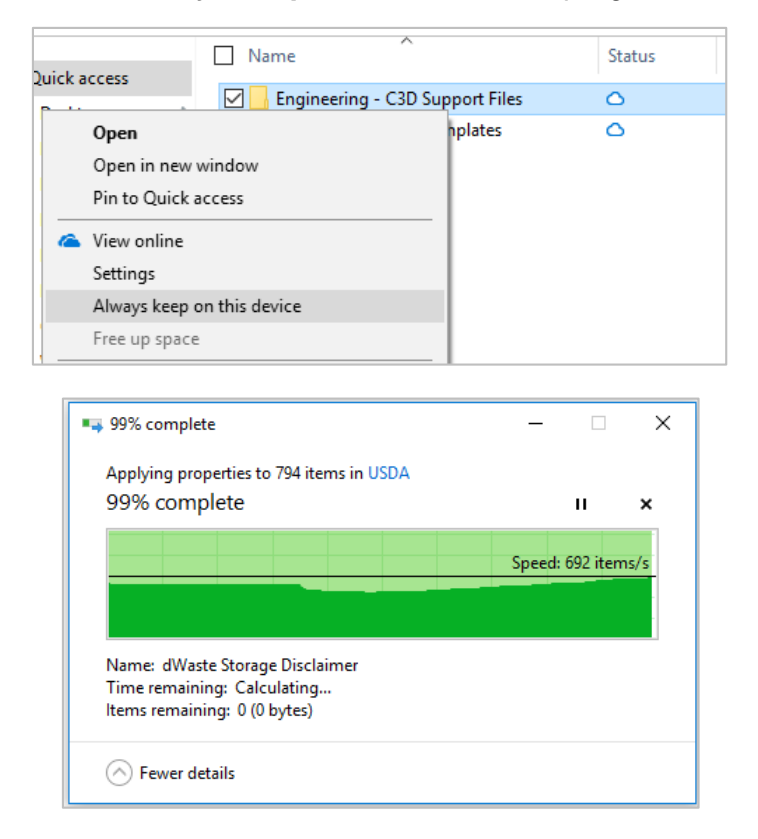

iii. Within that folder, individual files should begin copying down to the C: drive. A green checkmark will indicate a successful download.

| D_0041_Bioreactor                   | 0 | 8/19/2018 8:20 PM | Adobe Acrobat D | 846 KB   |
|-------------------------------------|---|-------------------|-----------------|----------|
| MD_0042_Pond                        |   | 9/7/2018 11:31 PM | DWG File        | 3,767 KB |
| D_0042_Pond 0                       |   | 9/7/2018 11:33 PM | Adobe Acrobat D | 6,981 KB |
| MD_0043_FarmsteadEnergyImprovem     | 0 | 8/19/2018 7:13 PM | DWG File        | 1,568 KB |
| D_0043_FarmsteadEnergyImprovem      | 0 | 8/19/2018 8:18 PM | Adobe Acrobat D | 563 KB   |
| MD_0044_GradeStabilizationStructure | 0 | 8/19/2018 7:13 PM | DWG File        | 2,641 KB |
|                                     |   |                   |                 |          |
| *                                   |   |                   |                 |          |

| Name X                              | Status | Date modified      | Туре        | Size |
|-------------------------------------|--------|--------------------|-------------|------|
| 🖂 📙 Engineering - C3D Support Files | 0      | 11/9/2018 1:59 PM  | File folder |      |
| Engineering - C3D Templates         | 0      | 11/9/2018 12:59 PM | File folder |      |

- b. To disable the "cloud" feature and download all libraries:
  - i. Right-click the OneDrive cloud icon in the Windows system tray.
  - ii. In the pop-up window, click "Settings".

|     | a OneD                                                                      | r <b>ive is up to da</b><br>USDA                                 | te                           |         |  |  |  |  |  |
|-----|-----------------------------------------------------------------------------|------------------------------------------------------------------|------------------------------|---------|--|--|--|--|--|
|     | Picket Dam Detail - Top View64.PNG<br>Downloaded to Images<br>7 minutes ago |                                                                  |                              |         |  |  |  |  |  |
|     | Picket Dam D<br>Downloaded to<br>7 minutes ago                              | Picket Dam Detail32.PNG<br>Downloaded to Images<br>7 minutes ago |                              |         |  |  |  |  |  |
|     | Picket Dam D<br>Downloaded to<br>7 minutes ago                              | etail - Top View<br>Images                                       | 32.PNG                       |         |  |  |  |  |  |
|     | Picket Dam D<br>Downloaded to<br>7 minutes ago                              | Open your OneD<br>Open your USDA                                 | rive - USDA folder<br>folder |         |  |  |  |  |  |
|     | Picket Dam D<br>Downloaded to<br>7 minutes ago                              | Settings<br>View online                                          |                              |         |  |  |  |  |  |
|     | Partial Isome<br>Downloaded to<br>7 minutes ago                             | Pause syncing<br>Manage storage                                  | ~                            |         |  |  |  |  |  |
|     | OL64.PNG<br>Downloaded to<br>7 minutes ago                                  | Help topics<br>Send feedback                                     |                              |         |  |  |  |  |  |
| Opt | en folder V                                                                 |                                                                  | ····<br>More                 |         |  |  |  |  |  |
|     | ^ <sup>م</sup>                                                              | <u>~</u> • Ţ                                                     | 2:26 PM<br>(小)) 11/9/2018    | 1<br>76 |  |  |  |  |  |

iii. The Microsoft OneDrive settings box will open. Under the **[Settings]** tab, uncheck the "**Files On-Demand**" option.

| 📤 Microsoft OneDrive                                                                | × |
|-------------------------------------------------------------------------------------|---|
| Settings Account Auto Save Network Office About                                     |   |
| General Start OneDrive automatically when I sign in to Windows                      |   |
| <br>Files On-Demand<br>✓ Save space and download files as you use them<br>More info |   |
|                                                                                     |   |
|                                                                                     |   |
|                                                                                     |   |
|                                                                                     |   |
|                                                                                     |   |
|                                                                                     |   |
| OK Cancel                                                                           |   |

iv. A pop-up notification will ask to verify that the user intends to disable the on-demand download settings. Click **[OK]**.

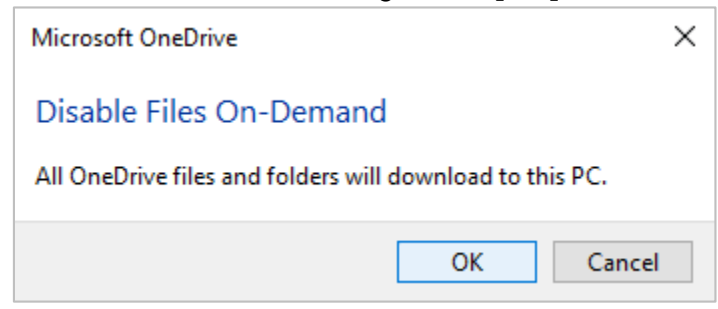

v. The folder and file icons will now display a syncing icon. A green checkmark will display when all files within the library are downloaded.

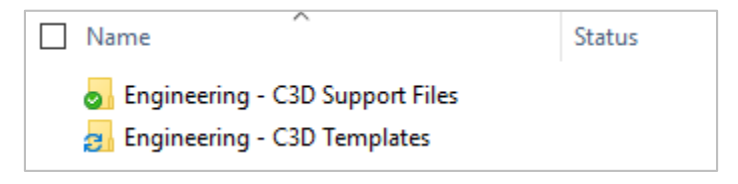

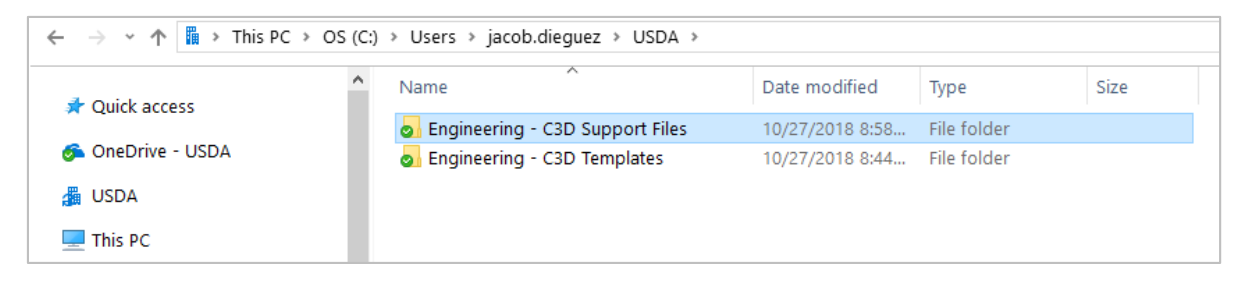

- 14. Finally, set Civil 3D file references to the following locations. (Note: use the customization instructions, pg. 7-9, as a reference.)
  - Drawing Template File Location
     C:\Users\firstname.lastname\USDA\Engineering C3D Templates
  - Default Template File Name for QNEW
     C:\Users\firstname.lastname\USDA\Engineering C3D Templates\0001-0099
     Standard Templates\MD\_0034\_C3D\_BLANK.dwt
  - Support Files Search Path, MD NRCS Hatch Patterns C:\Users\firstname.lastname\USDA\Engineering - C3D Support Files\MD NRCS Hatch Patterns
  - Tool Palettes File Locations
     C:\Users\firstname.lastname\USDA\Engineering C3D Support Files\MD NRCS
     Tool Palettes